## Flex 2.0 Reference Resolutions for UI's

Last Modified on 11/11/2022 3:19 pm EST

TC Flex 2.0 software offers a higher degree of personalization & customization to projects and the various URC Graphical User Interfaces (GUI's).

When you build your graphics at **Reference Resolution**, you can add them to the Gallery for easy drag-and-drop placement. The images will scale to the same relative size on any of the simulators, which allows you to use the same graphics set across all devices.

This article details how to create graphics using the **Reference Resolution** in TC Flex 2.0

## Flex 2.0 Reference Resolutions for UI's

As for the screen resolution, this gets a little complicated to explain, but it actually is split into various sections:

Flex 2.0 uses several different simulators currently.

On each, the screen is split into **Upper System Area**, **Menu Area**, and **Lower System Area** sections.

Here are the dimensions for each of these:

| LANDSCAPE         | Upper System Area (Top | Menu Area  | Lower System Area |
|-------------------|------------------------|------------|-------------------|
| MODE              | Bar)                   | Mellu Alea | (Bottom Bar)      |
| TKP-5600          | 960x55                 | 960x402    | 960x83            |
| TKP-7600/TKP-9600 | 1280x73                | 1280x616   | 1280×111          |
| TDC-7100/TDC-     | 1280×73                | 1280v616   | 1280v111          |
| 9100              | 1200775                | 1200/010   | 1200/111          |
| Android/iOS       | 1024×50                | 1024×452   | 1024×80           |
| Devices           | 1024733                | 10247432   | 1024X05           |

| Upper System Area (Top<br>Bar) | Menu Area                                                | Lower System Area<br>(Bottom Bar)                                                            |
|--------------------------------|----------------------------------------------------------|----------------------------------------------------------------------------------------------|
| 540x55                         | 540x822                                                  | 540x83                                                                                       |
| 800x73                         | 800×1096                                                 | 800×111                                                                                      |
| 600x59                         | 600×876                                                  | 600×89                                                                                       |
|                                | Upper System Area (Top   Bar)   540x55   800x73   600x59 | Upper System Area (Top<br>Bar) Menu Area   540x55 540x822   800x73 800x1096   600x59 600x876 |

You can create graphics for these specific resolutions, which will give you precise pixel-level

control of your UI, but doing so will also require that you build the graphics and layouts separately for each device and orientation.

**However**, you can save this extra work by creating graphics for what URC calls the "**Reference Resolution**." The Reference Resolution for TC Flex 2.0 is 4096x2400, which breaks down to:

| LANDSCAPE | Upper System Area (Top | Menu Area | Lower System Area |
|-----------|------------------------|-----------|-------------------|
| MODE      | Bar)                   |           | (Bottom Bar)      |
| Reference | 4096x236               | 4096x1808 | 4096x356          |

| PORTRAIT MODE | Upper System Area (Top<br>Bar) | Menu Area | Lower System Area<br>(Bottom Bar) |
|---------------|--------------------------------|-----------|-----------------------------------|
| Reference     | 2400×236                       | 2400x3504 | 2400x356                          |

When you build your graphics at **Reference Resolution**, you can add them to the Gallery for easy drag-and-drop placement. The images will scale to the same relative size on any of the simulators, which allows you to use the same graphics set across all devices. When building graphics for **Reference Resolution**, try not to use any lines or spacing smaller than 4 pixels, because when the graphics get scaled down to TKP-5600 or low resolution mobile devices, some details might get lost in the scaling.

Finally, in TC Flex 2.0 Main Menu buttons work just like any other button. So yes, you can create them at any size you like.

Buttons & graphics can be added to all three (3) sections available:

• **Upper System Area**: Outside of the system buttons, any button can be added and programmed.

• Menu Area: Almost any button can be placed in this available space.

• Lower System Area: Outside of the system buttons, any button can be added and programmed.

| (iii)       | TDC-7100 / TKP-7600 SIMULATOR | <b>4</b> |                   |
|-------------|-------------------------------|----------|-------------------|
|             |                               |          | Upper System Area |
| Watch Cable |                               | •        | Menu Area         |
| — Mute (+)  |                               | Main 🕕   | Lower System Area |
|             |                               |          |                   |

## Determining an Image Dimensions & Bit Depth

To determine an image dimensions and/or bit depth, do the following in Windows:

- 1. Locate your desired image.
- 2. Right-click on the image and select "Properties" (as shown below):

| backgrou | und_g | ree christmas_ball_b christmas_ball_b christmas_b christmas_ball_b christmas_ball_b christmas_ball_b christmas_ball_b christmas_ball_b christmas_ball_b christmas_b christmas_b | f554 |
|----------|-------|----------------------------------------------------------------------------------------------------|------|
| ng_woo   | '     |                                                                                                    | 4:   |
| arm_eas  |       | <u>Open</u>                                                                                                    |      |
|          |       | Edit with Photos                                                                                                    |      |
|          |       | Edit with Paint 3D                                                                                                    |      |
|          |       | Set as desktop <u>b</u> ackground                                                                                                    |      |
|          |       | Edit                                                                                                    |      |
|          |       | <u>P</u> rint                                                                                                    |      |
|          | 6     | Share with Skype                                                                                                    |      |
|          |       | Rotate righ <u>t</u>                                                                                                    |      |
|          |       | Rotate <u>l</u> eft                                                                                                    |      |
|          |       | Cast to Device >                                                                                                    |      |
|          |       | Move to OneDrive                                                                                                    |      |
|          | e     | Scan with ESET Internet Security                                                                                                    |      |
|          |       | Advanced options                                                                                                    |      |
|          | È     | Share                                                                                                    |      |
|          |       | Open wit <u>h</u>                                                                                                    |      |
|          | M     | Scan with Malwarebytes                                                                                                    |      |
|          |       | Restore previous versions                                                                                                    |      |
|          |       | Se <u>n</u> d to                                                                                                    |      |
|          |       | Cut                                                                                                    |      |
|          |       | <u>С</u> ору                                                                                                    |      |
|          |       | Create shortcut                                                                                                    | Y -  |
|          | •     | <u>D</u> elete                                                                                                    | L    |
|          | •     | Rena <u>m</u> e                                                                                                    |      |
|          |       | P <u>r</u> operties                                                                                                    | 1    |

 Select the "Details" tab to view the image details (as shown below): This process allows you to determine if the image is suitable for use as a background image.

| ieneral Security Details | Previous Versions   |   | 58<br>!d |  |  |
|--------------------------|---------------------|---|----------|--|--|
| Property                 | Value               | ^ |          |  |  |
| lmage                    |                     |   |          |  |  |
| Image ID                 |                     |   |          |  |  |
| Dimensions               | 1200 x 794          |   |          |  |  |
| Width                    | 1200 pixels         |   |          |  |  |
| Height                   | 794 pixels          |   |          |  |  |
| Horizontal resolution    | 96 dpi              |   |          |  |  |
| Vertical resolution      | 96 dpi              |   |          |  |  |
| Bit depth                | 24                  |   |          |  |  |
| Compression              |                     |   |          |  |  |
| Resolution unit          |                     |   |          |  |  |
| Color representation     |                     |   |          |  |  |
| compressed bits/pixer    |                     |   |          |  |  |
| Camera                   |                     |   |          |  |  |
| Camera maker             |                     |   |          |  |  |
| Camera model             |                     |   |          |  |  |
| F-stop                   |                     |   |          |  |  |
| Exposure time            |                     |   |          |  |  |
| 150 speed                |                     |   |          |  |  |
| Remove Properties and P  | ersonal Information |   |          |  |  |
|                          |                     |   |          |  |  |
|                          |                     |   |          |  |  |

## Additional Information & Resources:

Please refer to the article **Programming:URC Accelerator vs. TC Flex** for additional information on the differences between Accelerator & TC Flex.

Please refer to the article on **TC Flex Background-and-Button Graphics & Scaling** for additional information for graphics and resolution for the various URC user interfaces.

To learn more about TC Flex configuration and programming, please download the TC Flex **Programming Guide**.